# Updating a Teacher/Helper's Contact or Accreditation Information

When you need to update a teacher/helper's contact information, or a piece of their accreditation information follow the steps below:

- 1) Log in to the SRE Coordinator Community using your email address and password at: https://youthworks.my.site.com/srecoordinators
- 2) Click on the "Contact" link at the top of the page.

| <b>Wyouthworks</b>                                                                                                    | Home                    | Contact | SRE Accreditation | Reports | Q Search |          |           | $\supset$ |   | 0 |
|----------------------------------------------------------------------------------------------------|-------------------------|---------|-------------------|---------|----------|----------|-----------|-----------|---|---|
| Oashboard<br>SRE Coordinator Dashboard<br>This Dashboard contains report that are used<br>As of 1008/2023 2:09 pm Viewing as Marks SRECoordin | by SRE Coordir<br>nator | nators  |                   |         |          | + Follow | <b>\$</b> | Refresh   | • |   |

3) This will take you to the contact page. Locate the teacher/contact in the list and click on their name to take you to their contact record.

| <b>()</b>   | routhworks Home                                              | Conta      | act SRE Accrea     | ditation Reports                    |                          | Q Search           |                   | ,              | 0 |
|-------------|--------------------------------------------------------------|------------|--------------------|-------------------------------------|--------------------------|--------------------|-------------------|----------------|---|
| 3 items • S | eachers 💭 🖈<br>orted by Name + Filtered by All contacts + Up | dated a fe | ew seconds ago     |                                     |                          | Q Search this list |                   | \$ • III • C 🖍 | Ţ |
|             | Name 1                                                       | ∽ SR       | RE Teaching Status | Primary Affiliation 🗸               | Teacher Type             | ~                  | Created Date      | ~              |   |
| 1           | Beryl SRETeacher                                             | Ac         | tive               | St Saintly's Anglican Church Sydney | Primary School           |                    | 24/05/2023 10:17  | am 🔻           | • |
| 2           | Cam Test                                                     |            |                    | St Saintly's Anglican Church Sydney | SRE Teacher - Primary Se | thool              | 10/08/2023 2:12 p | om 💌           | • |
| 3           | Mavis SRECoordinator                                         |            |                    | St Saintly's Anglican Church Sydney |                          |                    | 24/05/2023 10:20  | am 🔻           | • |

4) You will open the contact page for the teacher/helper that you want to update information for. Their contact details are on the left-hand side and their accreditation requirements on the right-hand side.

| youthworks Home Con                          | itact S | RE Accreditation        | Reports                   |               | Q Search          |             |            | <b>.</b> O |
|----------------------------------------------|---------|-------------------------|---------------------------|---------------|-------------------|-------------|------------|------------|
| ✓ Contact Details                            |         |                         |                           | SRE Acc       | reditations (6)   |             |            | New        |
| Name                                         |         |                         |                           | Accreditation | Record Type       | Status      | Expiry     |            |
| Camiest                                      |         |                         |                           | CC No. 00000  | WWCC              | Current     | 9/08/2028  |            |
| ✓ SRE Information                            |         |                         |                           | CC No. 00000  | Safe Ministry     | In Progress |            |            |
| SRE Teaching Status                          |         | Coordinator             |                           | CC No. 00000  | Accreditation Tr  | Current     |            |            |
|                                              |         |                         |                           | CC No 00000   |                   | Current     | 21/07/2024 |            |
| Teacher Type                                 |         | Accreditation/Complianc | e Status                  | CC N- 00000   | Annual Resolution | Current     | 31/07/2024 | •          |
|                                              |         | mompiete                |                           | CC No. 00000  | Annual Develop    | Current     | 31/07/2024 | •          |
| <ul> <li>Account Information</li> </ul>      |         |                         |                           | CC No. 00000  | SRE Office        | In Progress |            | •          |
| Primary Affiliation                          |         | Account Name            |                           |               |                   |             |            | View All   |
| St Saintly's Anglican Church Sydney          |         | Test Household          |                           |               |                   |             |            |            |
| <ul> <li>Communication Preference</li> </ul> |         |                         |                           |               |                   |             |            |            |
| Preferred Phone                              |         | Email                   |                           |               |                   |             |            |            |
| Home                                         |         | cam.test@gmail.com      |                           |               |                   |             |            |            |
| Home Phone                                   |         |                         |                           |               |                   |             |            |            |
| Mahila                                       |         |                         |                           |               |                   |             |            |            |
| MODILE                                       |         |                         |                           |               |                   |             |            |            |
| <ul> <li>System Information</li> </ul>       |         |                         |                           |               |                   |             |            |            |
| Created By                                   |         | Last Modified By        |                           |               |                   |             |            |            |
| Avis SRECoordinator, 10/08/2023 2:12 pm      |         | Mavis SRECoordir        | nator, 10/08/2023 2:57 pm |               |                   |             |            |            |

5) If you need to update a piece of contact information (name, email, mobile etc.) then hover your cursor over any of the fields and the small pencil will appear. Click on the pencil to open the edit window and then update the information accordingly. Then click save.

#### Communication Preference

| Preferred Phone  Home |   |
|-----------------------|---|
| Home Phone            |   |
| Mobile                |   |
|                       | / |

6) If you need to update an accreditation record (WWCC, Safe Ministry, Lesson Observation etc.) then click on the Accreditation link (the column that starts with CC No. ...) next to the appropriate Record Type. This will open the relevant accreditation record where you can edit and save the required accreditation record. You do not need to create a new SRE Accreditation. Simply update the existing record with the up to date information.

| SRE Acc       | reditations (6)  |             |            | New      |
|---------------|------------------|-------------|------------|----------|
| Accreditation | Record Type      | Status      | Expiry     |          |
| CC No. 00000  | WWCC             | Current     | 9/08/2028  | -        |
| CC No. 00000  | Safe Ministry    | In Progress |            |          |
| CC No. 00000  | Accreditation Tr | Current     |            |          |
| CC No. 00000  | Annual lesson O  | Current     | 31/07/2024 | •        |
| CC No. 00000  | Annual Develop   | Current     | 31/07/2024 | -        |
| CC No. 00000  | SRE Office       | In Progress |            | -        |
|               |                  |             |            | View All |

wwcc

You will need to update:

- The WWCC number. Note that if it is not in a valid format, you won't be able to save the record.
- The date that the teacher's WWCC was verified by the parish.
- The Expiry Date for the WWCC.

Then click 'save'

The status changed from 'in progress' to 'current' and the 6 week reminder field completed.

You can then click on the teacher's name to return to their contact record. You will see that the information for the WWCC has been updated.

| SRE Accreditations (6) |                  |             |           |          |  |  |
|------------------------|------------------|-------------|-----------|----------|--|--|
| Accreditation          | Record Type      | Status      | Expiry    |          |  |  |
| CC No. 00000           | WWCC             | Current     | 9/08/2028 | •        |  |  |
| CC No. 00000           | Safe Ministry    | In Progress |           | •        |  |  |
| CC No. 00000           | Accreditation Tr | In Progress |           |          |  |  |
| CC No. 00000           | Annual lesson O  | In Progress |           | •        |  |  |
| CC No. 00000           | Annual Develop   | In Progress |           | -        |  |  |
| CC No. 00000           | SRE Office       | In Progress |           | •        |  |  |
|                        |                  |             |           | View All |  |  |

#### Safe Ministry

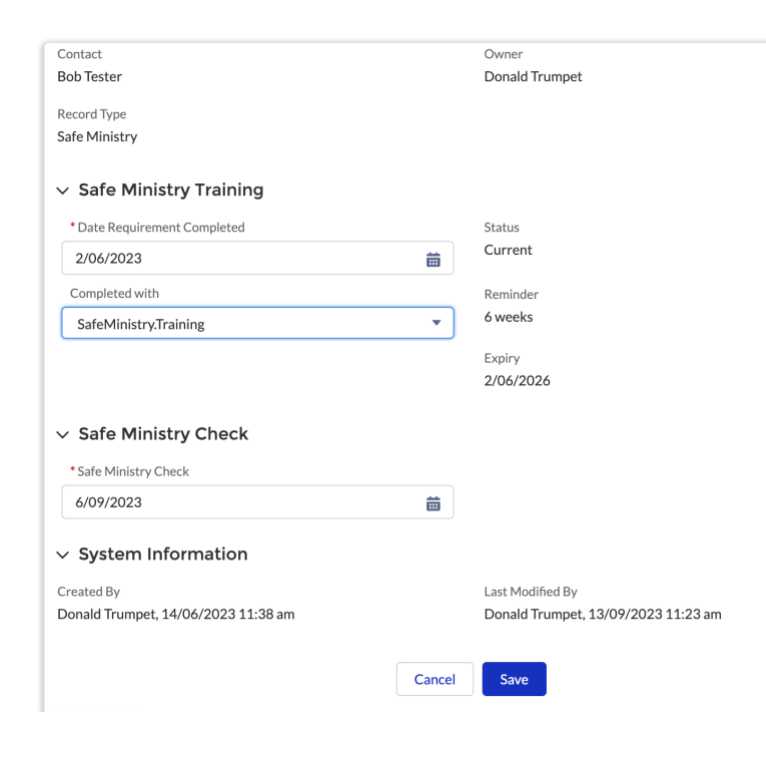

#### **Accreditation Training**

| Contact Bob Tester                             | Owner Owner Donald Trumpet                       |  |
|------------------------------------------------|--------------------------------------------------|--|
| RE Accreditation Form completed                | Status                                           |  |
| 4/06/2023                                      | Current                                          |  |
|                                                | Accreditation Level<br>SRE Teacher - High School |  |
| <ul> <li>Accreditation Requirements</li> </ul> |                                                  |  |
| Aodule 1 - Contexts for SRE                    | Module 4 - Group management in SRE               |  |
| ✓                                              |                                                  |  |
| Aodule 2 (PS) – Sensitive issues in PS         | Module 5 - Biblical Theology                     |  |
|                                                |                                                  |  |
| Iodule 2 (HS) - Engaging students              | Module 6 (HS) - Sensitive Issues in HS           |  |
| ~                                              |                                                  |  |
| Aodule 3 (PS) – Teaching Connect               |                                                  |  |
|                                                |                                                  |  |
| Aodule 3 (HS) – Teaching Think Faith           |                                                  |  |
| ✓                                              |                                                  |  |
| ∕ RPL                                          |                                                  |  |
| RPL Module 2                                   | RPL Module 2 details                             |  |
|                                                |                                                  |  |
| RPL Module 3                                   | RPL Module 3 details                             |  |
|                                                |                                                  |  |
| PL Module 4                                    | RPL Module 4 details                             |  |
|                                                |                                                  |  |
| PL Module 5                                    | RPL Module 5 details                             |  |
|                                                |                                                  |  |

yes - Sydney Anglican Approved Curriculum

For the Safe Ministry record you will need to update:

- The date that Safe Ministry Training was completed.
- Who it was completed with. For most teachers it will be SafeMinistry.Training.

--None--SafeMinistry.Training Other NCAA Safe Church approved training

• You will also record here the date the SRE teacher's Safe Ministry Check was completed.

Click save, and similarly to the WWCC the status, expiry and reminder fields are updated.

Click on the teacher's name to return to their contact page.

This is where you will record the accreditation modules that the teacher has completed. -The first thing you will update is the date the SRE Accreditation Form was completed. This is when the form is completed and signed by the Snr Minister approving the teacher to teach.

Then mark the check boxes according to the accreditation modules that the teacher has completed, note the High School and Primary school options for modules 2 & 3. If the teacher has Recognised Prior Learning for any modules, note those below with the RPL details – degree etc. Do not also check the related box above.

Then also note what curriculum is being used. Sydney Anglican Curriculum being Connect (Incl. Beginning with God & Big Questions) or Think Faith. Then click save.

The Accreditation Level (Helper, Teacher – High School or Primary School or both) will update according to the modules that have been completed.

### **Annual lesson Observation**

| Contact                                  | Owner                           |                                               | For a new teacher,                    | they need to   |
|------------------------------------------|---------------------------------|-----------------------------------------------|---------------------------------------|----------------|
| Cam Test                                 | Mavis SRECoo                    | rdinator                                      | teaching a class as                   | they start. W  |
| Record Type                              | Status                          |                                               | completed, fill that                  | in here and r  |
| Annual lesson Observation                | In Progress                     |                                               | completed the obs                     | ervation.      |
| Date Requirement Completed               | Reminder                        |                                               | ·                                     |                |
| Completed with                           | Evpiny                          |                                               |                                       |                |
| None                                     | схри у                          |                                               | When you click sav                    | e you will not |
| <ul> <li>✓None</li> </ul>                |                                 |                                               | automatically fills t following year. | o the 31° of J |
| Youthworks                               | Last Modified B<br>Mavis SRECoo | у<br>rdinator, 10/08/2023 2:30 pm             |                                       |                |
| Other<br>External                        | Save                            |                                               |                                       |                |
| Contact                                  |                                 | Owner                                         |                                       |                |
| Cam Test                                 |                                 | Antice Section Antices Market Section Antices |                                       |                |
| Record Type                              |                                 | Status                                        |                                       |                |
| Annual lesson Observation                |                                 | Current                                       |                                       |                |
| Date Requirement Completed               |                                 | Reminder                                      |                                       |                |
| 8/08/2023                                |                                 | July                                          |                                       |                |
| Completed with                           |                                 | Expiry                                        |                                       |                |
| Local Parish Trainer                     |                                 | 31/07/2024                                    |                                       |                |
| ✓ System Information                     |                                 |                                               |                                       |                |
| Created By                               |                                 | Last Modified By                              |                                       |                |
| Aavis SRECoordinator, 10/08/2023 2:30 pm |                                 | Mavis SRECoordinator                          | , 10/08/2023 2:52 pm                  |                |
| -                                        |                                 |                                               |                                       |                |

## Annual Development Training

| Contact                     | Owner                                    | Like the Annual Observations, the date that                               |
|-----------------------------|------------------------------------------|---------------------------------------------------------------------------|
| Cam Test                    | Mavis SRECoordinator                     | the annual development training is completed                              |
| Record Type                 | Status                                   | is filled in here. A new teacher does not need                            |
| Annual Development Training | In Progress                              | to complete Development Training until their                              |
| Date Requirement Completed  | Reminder                                 | second-year teaching, however it will be best                             |
| <b></b>                     |                                          | practice to update a new teacher's                                        |
| Completed with              | Expiry                                   | development training to the date that they                                |
| None                        |                                          | completed their modules. This will ensure that                            |
| ✓None                       |                                          | the following year they will be reminded if                               |
| ( Youthworks                | Last Modified By                         | their Development Training requirement is                                 |
| Local Parish Trainer        | Mavis SRECoordinator, 10/08/2023 2:30 pm | expiring.                                                                 |
| Other                       |                                          | Like Observations, the expiry will be set to the 31 <sup>st</sup> of July |
| External                    | Save                                     |                                                                           |

tice that expiry July the

#### **SRE Office**

| Contact                                   | Owner                                    |  |
|-------------------------------------------|------------------------------------------|--|
| Cam Test                                  | Mavis SRECoordinator                     |  |
| Record Type                               | Status                                   |  |
| SRE Office                                | In Progress                              |  |
| ✓ SRE Office Use Only                     |                                          |  |
| Date card was sent by MST required        |                                          |  |
| ✓ System Information                      |                                          |  |
| Created By                                | Last Modified By                         |  |
| Mavis SRECoordinator . 10/08/2023 2:30 pm | Mavis SRECoordinator, 10/08/2023 2:30 pm |  |

The SRE Office record shows when an authorisation card has been sent to the new teacher. This cannot be edited by the coordinator but is there to inform the coordinator when the card has been sent. The SRE Office checks a report each week and will send cards to all new teachers who have been added.

If needed urgently, then email the SRE office.

As you update the SRE Accreditations for your teacher the fields will update in the table on their contact page.

| ✓ Contact Details            |     |                                 | 🗲 SRE Acc     | reditations (6)  |             |            | New      |
|------------------------------|-----|---------------------------------|---------------|------------------|-------------|------------|----------|
| Name<br>Cam Test             |     |                                 | Accreditation | Record Type      | Status      | Expiry     |          |
|                              |     |                                 | CC No. 00000  | WWCC             | Current     | 9/08/2028  | •        |
| ✓ SRE Information            |     |                                 | CC No. 00000  | Safe Ministry    | In Progress |            |          |
| SRE Teaching Status          |     | Coordinator                     | CC No. 00000  | Accreditation Tr | Current     |            |          |
| Teacher Type                 |     | Accreditation/Compliance Status | CC No. 00000  | Annual lesson O  | Current     | 31/07/2024 | •        |
| SRE Teacher - Primary School |     | Incomplete                      | CC No. 00000  | Annual Develop   | Current     | 31/07/2024 |          |
| ✓ Account Information        |     | A                               | CC No. 00000  | SRE Office       | In Progress |            | V        |
| Primary Affiliation          | . / | Account Name                    |               |                  |             |            | View All |
|                              |     |                                 |               |                  |             |            |          |

The Accreditation/Compliance Status will also update as they complete their WWCC, Safe Ministry and Accreditation Training Modules to reflect, Current, Incomplete or Expired.

This will show 'Current' if WWCC, Safe Ministry & Accreditation Training are all 'Current'.

This will show 'Incomplete' if one (or more) of these requirements are 'In Progress'.

This will show 'Expired' is one (or more) of these requirements are 'Expired'.